## テニス予約システム変更に伴う登録のご案内

2025年1月よりテニスの予約システムが変更となります。 変更に伴い、新システムへの利用者情報の登録方法は2パターンございます。

## ①県有施設予約システムの登録内容引継ぎ

1. 県有施設予約システムにてメールアドレスを登録します。 12/17(火)までに実施が必要

| GIFU<br>GIFU<br>K<br>K<br>SIFU<br>K<br>SIFU<br>K<br>SIFU<br>K<br>SIFU<br>K<br>SIFU<br>K<br>SIFU<br>K<br>SIFU<br>K<br>SIFU<br>K<br>SIFU<br>K<br>SIFU<br>K<br>SIFU<br>SIFU<br>SIFU<br>SIFU<br>SIFU<br>SIFU<br>SIFU<br>SIFU | 有施設<br>テム                                                                                                    | ユーザー:                              | 予約カート ログアウ                  |                                   |  |
|----------------------------------------------------------------------------------------------------|----------------------------------------------------------------------------------------------------|------------------------------------|-----------------------------|-----------------------------------|--|
| <b></b>                                                                                                    | ームマイページ こ                                                                                                    | 2利用ガイド 利用者登録                       | ₹ FAQ                       |                                   |  |
| <b>ユーザーメニュー</b> <ul> <li>● 登録情報の確認</li> <li>● メールアドレスの確認・変更</li> <li>● パスワードの変更</li> <li>● 予約状況の一覧</li> </ul>                                                                                                    | マイページ: お知5せ<br>①県有施設予約シ<br>確認・変更を選択                                                                                                    | ィステムヘログイ:<br>て                     | ノし、メールアド                    | <b>3</b><br>レスの<br><sub>9.1</sub> |  |
| <ul> <li>予約カートの確認・予約申し込み</li> </ul>                                                                                                    | <ul> <li>▲</li> <li>▲</li> <li>スイページ</li> <li>2</li> </ul>                                                                                                    | ご利用ガイド 利用者登録                       | FAQ                         | •                                 |  |
| <ul> <li>ユーザーメニュー</li> <li>登録情報の確認</li> <li>メールアドレスの確認・変更</li> <li>パスワードの変更</li> <li>予約状況の一覧</li> <li>予約カートの確認・予約申し込み</li> </ul>                                                                                         | メールアドレスの確認・変更 登録されているメールアドレスを変更します。 迷惑メール対策をおこなっている場合、eprs.jpからのメールを受信できるように設定してください。 また、すでに登録されているメールアドレスの欄を空欄にして[メールアドレス・設定を変更する]をクリックすると、登録されているメールアドレスが削除されます。 |                                    |                             |                                   |  |
|                                                                                                    | ●現在登録しているメールス<br>メールアドレス1<br>メールアドレス2                                                                                                    | アドレス<br>meet@yoro-park.com<br>②メーノ | ルアドレスを入力                    | テスト送信                             |  |
|                                                                                                    | ●メールアドレス1の変更<br>メールアドレス<br>確認用                                                                                                    | 00@00.00                           |                             |                                   |  |
|                                                                                                    | <ul> <li>メールアドレス2の変更</li> <li>メールアドレス</li> <li>確認用</li> </ul>                                                                                                    | ③メールを                              | <br>受け取るに変更                 |                                   |  |
|                                                                                                    | ●お知らゼメールの受信<br>メールアドレ<br>メールアドレ<br>メールアドレ                                                                                                    | レスメールを受け<br>ス1<br>ス2<br>〇          | xる メールを受け取らた<br>〇<br>〇<br>〇 | 2U1                               |  |
|                                                                                                    |                                                                                                    | メールアドレス・設定<br>④選択して登               | <sup>を変更する</sup><br>録       |                                   |  |

※12/17(火)までにメールアドレスの登録ができなかった場合は、12/21(土)より公園事務所 の窓口にてメールアドレスの登録を実施いたします。

## 2. 新システムにてパスワードの再設定

新システムURL: https://yoyacool.e-harp.jp/gifu 上記のURLより1/1(水)8時からパスワードの再設定が可能です。

ログインID通知へ

← 前のページに戻る

登録済みのメールアドレス宛にログインIDをお送りします。

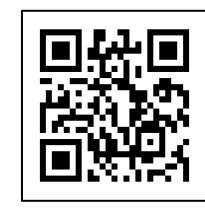

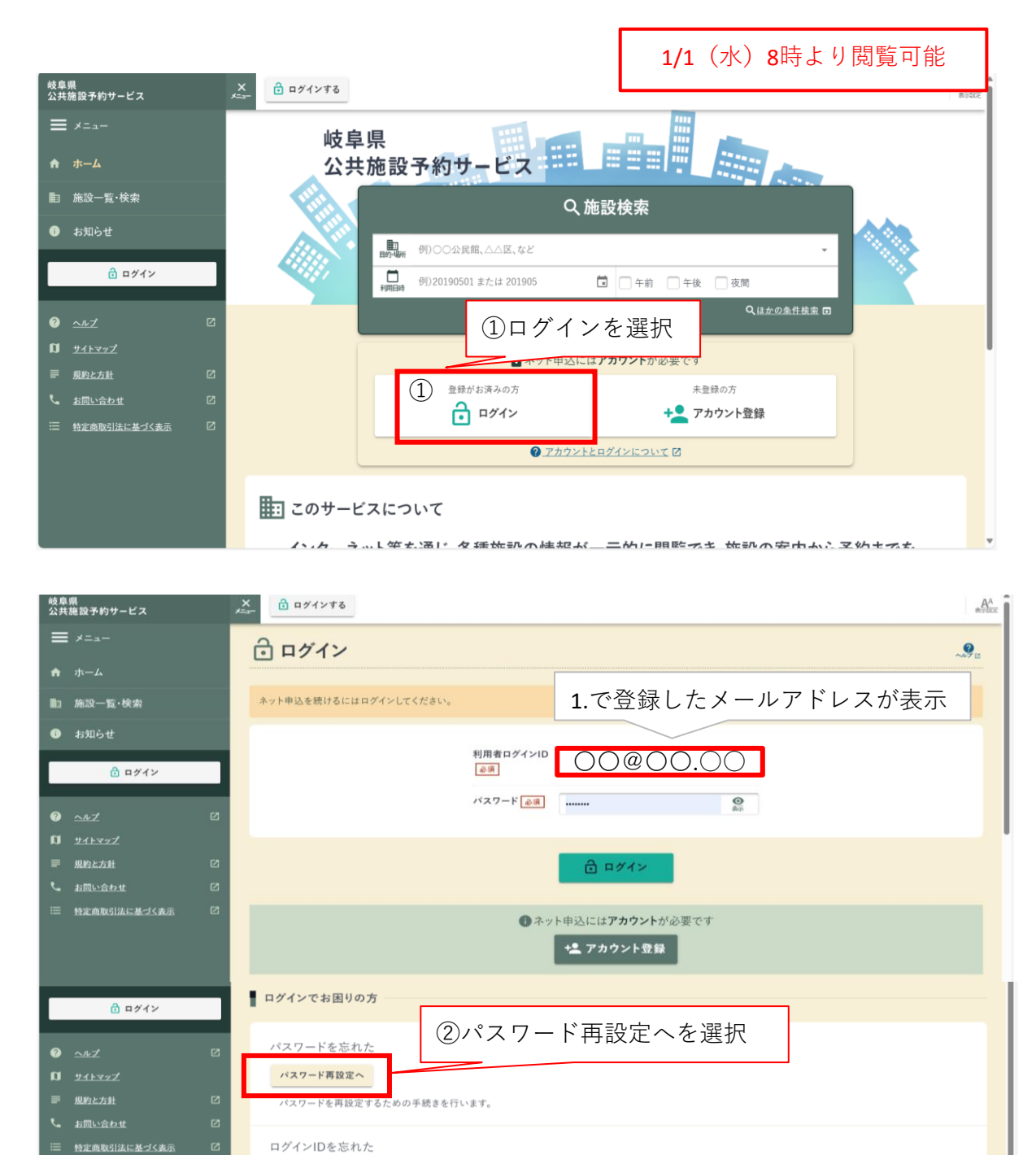

| <sup>枝阜県</sup><br>公共施設予約サービス                                                                                                    | ×        | □ ログインする     □     □     □     □     □     □     □     □     □     □     □     □     □     □     □     □     □     □     □     □     □     □     □     □     □     □     □     □     □     □     □     □     □     □     □     □     □     □     □     □     □     □     □     □     □     □     □     □     □     □     □     □     □     □     □     □     □     □     □     □     □     □     □     □     □     □     □     □     □     □     □     □     □     □     □     □     □     □     □     □     □     □     □     □     □     □     □     □     □     □     □     □     □     □     □     □     □     □     □     □     □     □     □     □     □     □     □     □     □     □     □     □     □     □     □     □     □     □     □     □     □     □     □     □     □     □     □     □     □     □     □     □     □     □     □     □     □     □     □     □     □     □     □     □     □     □     □     □     □     □     □     □     □     □     □     □     □     □     □     □     □     □     □     □     □     □     □     □     □     □     □     □     □     □     □     □     □     □     □     □     □     □     □     □     □     □     □     □     □     □     □     □     □     □     □     □     □     □     □     □     □     □     □     □     □     □     □     □     □     □     □     □     □     □     □     □     □     □     □     □     □     □     □     □     □     □     □     □     □     □     □     □     □     □     □     □     □     □     □     □     □     □     □     □     □     □     □     □     □     □     □     □     □     □     □     □     □     □     □     □     □     □     □     □     □     □     □     □     □     □     □     □     □     □     □     □     □     □     □     □     □     □     □     □     □     □     □     □     □     □     □     □     □     □     □     □     □     □     □     □     □     □     □     □     □     □     □     □     □     □     □     □     □     □     □     □     □     □     □     □     □     □     □     □     □     □     □     □     □     □     □     □     □     □     □     □     □     □ | AA<br>#TTRE |
|----------------------------------------------------------------------------------------------------|----------|----------------------------------------------------------------------------------------------------|-------------|
| ≡ メ=ュ-<br>♠ ホ−ム                                                                                                    | ć        | パスワード再設定メール送信                                                                                                    | ~9a         |
| <b>即 施設一覧・検索</b>                                                                                                    |          | 1 入力                                                                                                    |             |
| ❶ お知らせ                                                                                                    | 13       | (ワード再設定の案内をメールでお知らせします。以下の項目を入力し、送信ボタンを押してください。                                                                                                    |             |
| <ul> <li>ご ログイン</li> <li>● ニルズ</li> <li>○ サイトマッズ</li> <li>■ 男的と方針</li> </ul>                                                                                                    | 2<br>Z   | ВУ́121 £ @Я GFK 0000<br>メールアFレス @Я 99 epr #8 00000                                                                                                    |             |
| ↓ お問い合わせ<br>ま問い合わせ<br>また。<br>お完成的目法に基づく表示                                                                                                    |          | ③GFKと県有施設予約システムの利用者番号を入力                                                                                                    |             |
|                                                                                                    |          | ▲ こちらのメールが迷惑メールフィルターにより届かない恐れがあります。<br>送信前に今一度、「⊕e-harp.jp」で終わるメールアドレスが迷惑メールフィルターから外されるよう、設定のご確認をお願いします。                                                                                                    |             |
| — <u>規制に力</u> 組                                                                                                    | <u>د</u> |                                                                                                    |             |
| ☆ <u>お問い合わせ</u> ☆     ☆     ☆     ☆     ☆     ☆     ☆     ☆     ☆     ☆     ☆     ☆     ☆     ☆     ☆     ☆     ☆     ☆     ☆     ☆     ☆     ☆     ☆     ☆     ☆     ☆     ☆     ☆     ☆     ☆     ☆     ☆     ☆     ☆     ☆     ☆     ☆     ☆     ☆     ☆     ☆     ☆     ☆     ☆     ☆     ☆     ☆     ☆     ☆     ☆     ☆     ☆     ☆     ☆     ☆     ☆     ☆     ☆     ☆     ☆     ☆     ☆     ☆     ☆     ☆     ☆     ☆     ☆     ☆     ☆     ☆     ☆     ☆     ☆     ☆     ☆     ☆     ☆     ☆     ☆     ☆     ☆     ☆     ☆     ☆     ☆     ☆     ☆     ☆     ☆     ☆     ☆     ☆     ☆     ☆     ☆     ☆     ☆     ☆     ☆     ☆     ☆     ☆     ☆     ☆     ☆     ☆     ☆     ☆     ☆     ☆     ☆     ☆     ☆     ☆     ☆     ☆     ☆     ☆     ☆     ☆     ☆     ☆     ☆     ☆     ☆     ☆     ☆     ☆     ☆     ☆     ☆     ☆     ☆     ☆     ☆     ☆     ☆     ☆     ☆     ☆     ☆     ☆     ☆     ☆     ☆     ☆     ☆     ☆     ☆     ☆     ☆     ☆     ☆     ☆     ☆     ☆     ☆     ☆     ☆     ☆     ☆     ☆     ☆     ☆     ☆     ☆     ☆     ☆     ☆     ☆     ☆     ☆     ☆     ☆     ☆     ☆     ☆     ☆     ☆     ☆     ☆     ☆     ☆     ☆     ☆     ☆     ☆     ☆     ☆     ☆     ☆     ☆     ☆     ☆     ☆     ☆     ☆     ☆     ☆     ☆     ☆     ☆     ☆     ☆     ☆     ☆     ☆     ☆     ☆     ☆     ☆     ☆     ☆     ☆     ☆     ☆     ☆     ☆     ☆     ☆     ☆     ☆     ☆     ☆     ☆     ☆     ☆     ☆     ☆     ☆     ☆     ☆     ☆     ☆     ☆     ☆     ☆     ☆     ☆     ☆     ☆     ☆     ☆     ☆     ☆     ☆     ☆     ☆     ☆     ☆     ☆     ☆     ☆     ☆     ☆     ☆     ☆     ☆     ☆     ☆     ☆     ☆     ☆     ☆     ☆     ☆     ☆     ☆     ☆     ☆     ☆     ☆     ☆     ☆     ☆     ☆     ☆     ☆     ☆     ☆     ☆     ☆     ☆     ☆     ☆     ☆     ☆     ☆     ☆     ☆     ☆     ☆     ☆     ☆     ☆     ☆     ☆     ☆     ☆     ☆     ☆     ☆     ☆     ☆ | ß        | 送信                                                                                                    |             |
|                                                                                                    |          | ④内容を確認し、送信を選択                                                                                                    |             |

※③パスワード再設定メール送信画面中の「ログインID」欄には、以下の文字列を先頭に追加して、 旧システムのログインID(利用者番号)を記入してください。

> (例) <旧システムのID>01234567 ↓ <新たなID>GFK01234567

⑤登録したメールアドレスヘパスワード再設定のメールが届きますので、パスワード の再設定をお願いいたします。

## ②新システムにて新規登録

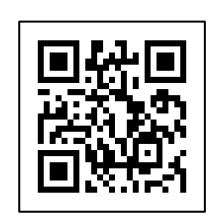

新システムURL: https://yoyacool.e-harp.jp/gifu 上記のURLより1/1(水)8時からアカウント新規登録が可能です。

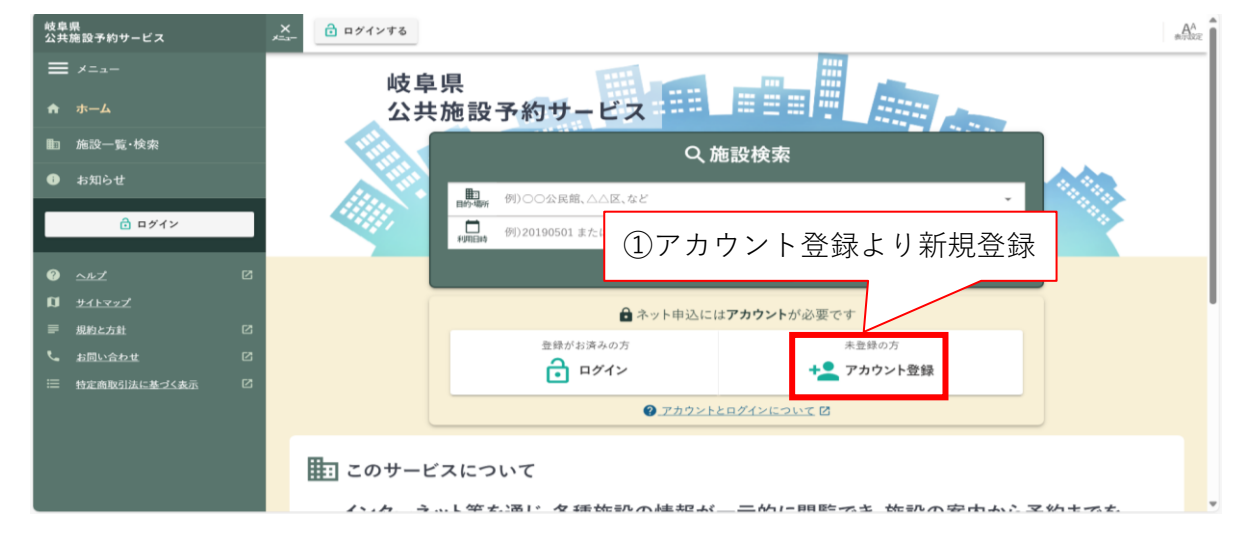